Reapply

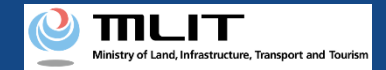

# Reapply

Making a reapplication if it is necessary to correct the application contents or to reapply after dropping.

# Start reapplication Open the list of applications in progress Press the "Confirmation of the application status/withdraw/Payment" button on the main menu.

Select the application procedure to perform again

Select the application procedure to reapply from the list of the applications in progress.

#### **Confirm/Correct the application contents**

Confirm the application contents on the confirmation page of the owner, UA, and user information.

#### **Execution of reapplication**

If there is no error in the information of the owner, UA, or user, press the "Reapply" button to execute the reapplication. **Arrival confirmation** Open the arrival confirmation e-mail and press the URL for arrival confirmation.

#### **Reapplication is completed**

A notification is sent to the e-mail address registered for the account.

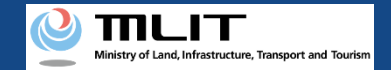

## Items necessary for a reapplication

The items necessary for the procedure depend on whether the applicant is an individual or a corporation, the procedure contents, and the identity confirmation method. Confirm them and proceed to the procedure.

|                 | Individual        | Corporation |
|-----------------|-------------------|-------------|
| Necessary items | • DIPS2.0 account |             |

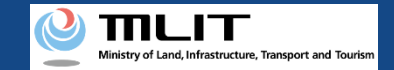

#### Reapplication [Open the list of applications in progress]

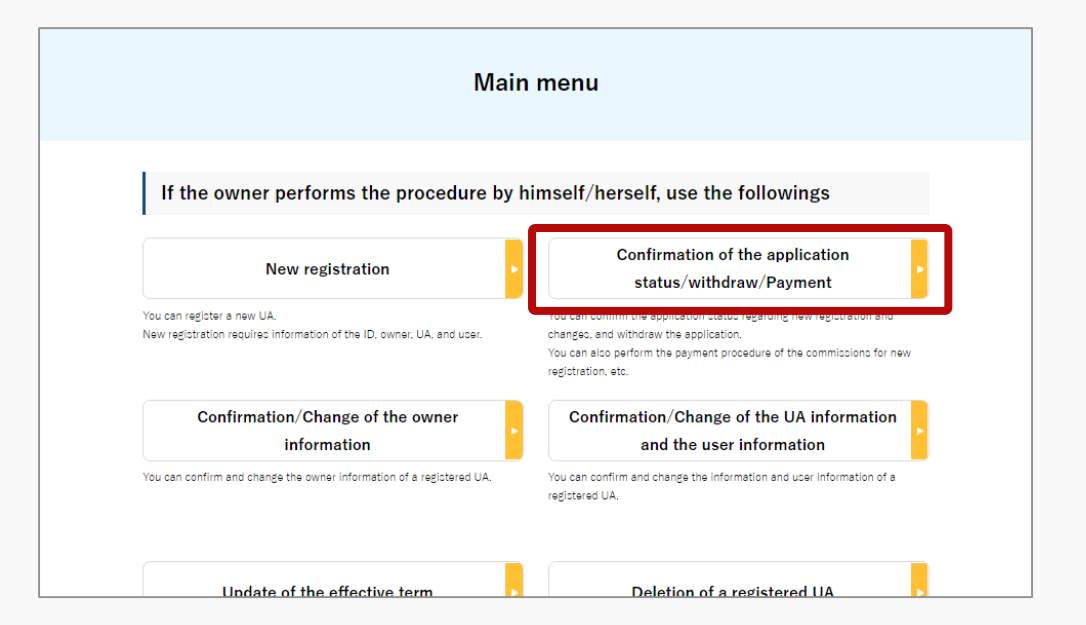

Select the "Confirmation of the application status/withdraw/Payment" button in the frame of "If the owner performs the procedure by himself/herself, use the followings".

The screen of the list of application statuses will open.

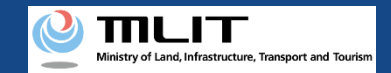

#### Reapplication [Select the application procedure to perform again]

| Application status list                                                                   |                                                                                                    |                                                                          |                                                       |                 |                                   |                      |  |  |
|-------------------------------------------------------------------------------------------|----------------------------------------------------------------------------------------------------|--------------------------------------------------------------------------|-------------------------------------------------------|-----------------|-----------------------------------|----------------------|--|--|
| he list of the applic<br>y pressing the "De<br>y pressing the "Pay<br>y pressing the "Wit | tations in progress is disp<br>tails" button, you can con<br>y now" button, you can p<br>chdraw" button, you can c | olayed.<br>firm the details of t<br>ay the fee.<br>confirm the details o | he application status.<br>If the application status ( | and then withda | aw the application                |                      |  |  |
| pplication recepti<br>umber 🌒                                                             | on Application                                                                                                    | Application status ① <ul> <li>Select</li> </ul>                          |                                                       | •               | Registration ID 🚯                 |                      |  |  |
|                                                                                           |                                                                                                    |                                                                          | Search                                                |                 |                                   |                      |  |  |
| Application<br>reception<br>number                                                        | Application type                                                                                                   | Application<br>status                                                    | Application date                                      | Details         | Cancel /<br>Withdraw /<br>Reapply | Payment<br>selection |  |  |
| 10000000002                                                                               | Renewal                                                                                                    | -                                                                        | 2021/10/04                                            | Details         | Withdraw                          |                      |  |  |
| 10000000001                                                                               | Ownership transfer<br>(transferee)                                                                                 | -                                                                        | 2021/10/04                                            | Details         | Reapply                           | )                    |  |  |
|                                                                                           |                                                                                                    |                                                                          |                                                       |                 |                                   |                      |  |  |

Press the "Reapply" button in the list of application statuses.

The confirmation page of the owner, UA, and user information opens.

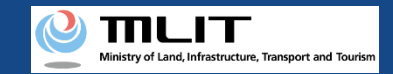

## Reapplication [Confirm/Correct the application contents]

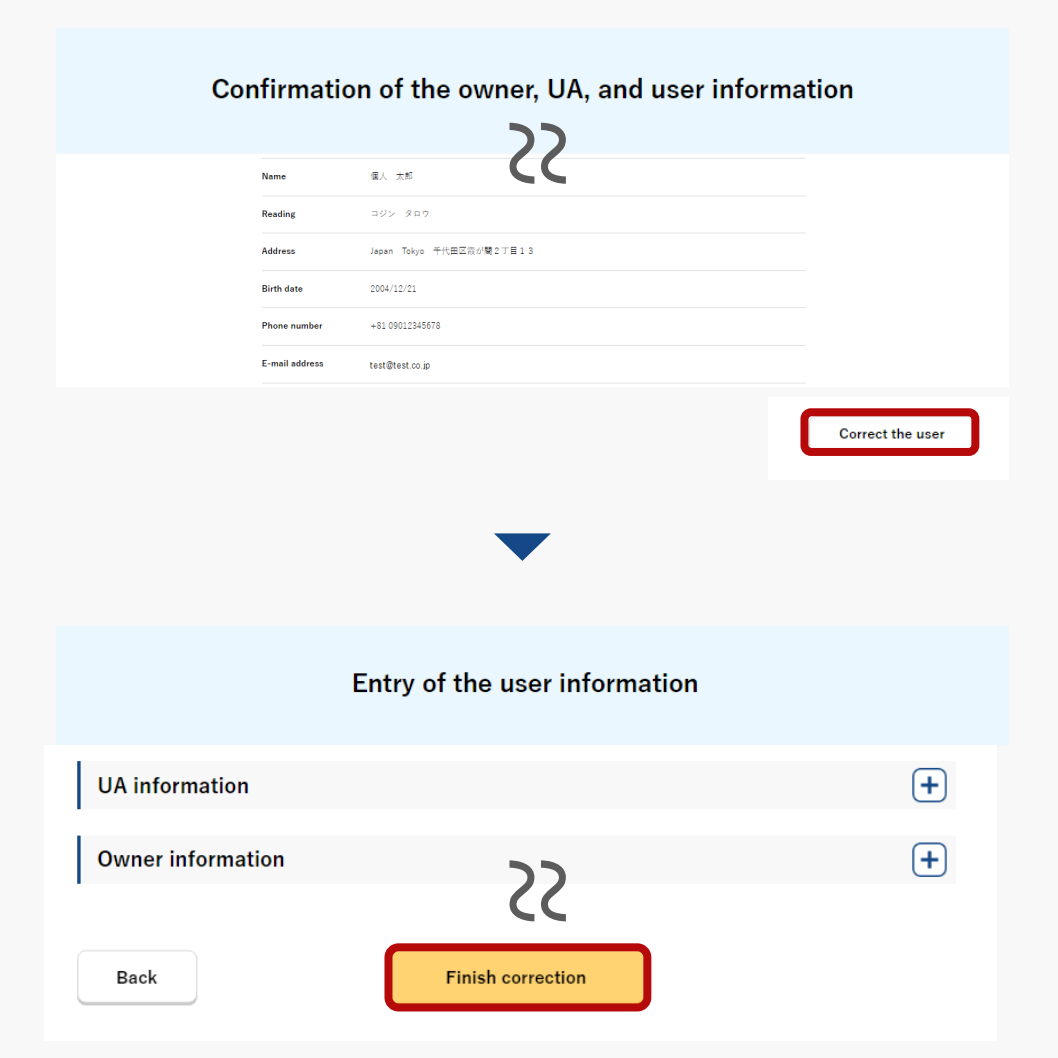

Confirm the application contents on the confirmation page of the owner, UA, and user information.

If any correction is required, press the correction button under the owner, UA, and user information to open the form for correction.

After making corrections in each form, press the "Finish correction" button at the bottom of the form.

The confirmation page of the owner, UA, and user information opens again.

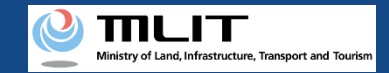

## Reapplication [Execution of reapplication]

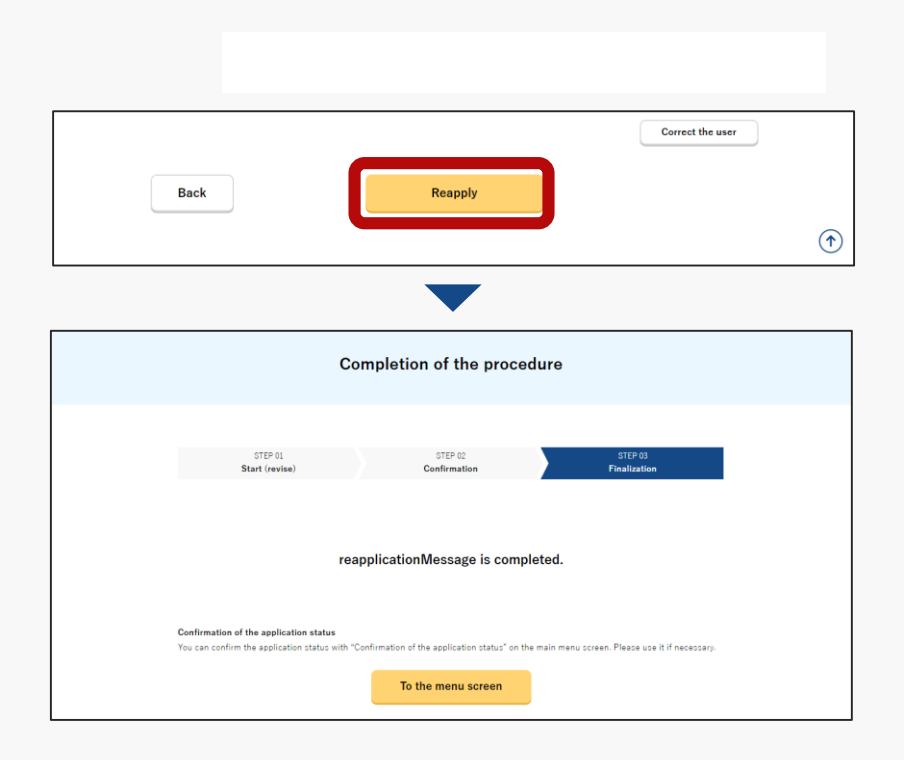

Press the "Reapply" button on the confirmation page of the owner, UA, and user information.

An arrival confirmation e-mail is sent to the e-mail address of the person to be registered as the owner. The owner confirms the e-mail to confirm the arrival. When arrival confirmation is completed, the procedure completion page opens.

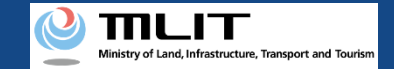

## Reapplication [Arrival confirmation]

#### 【ドローン登録システム】各種手続き確認のお知らせ [DIPS-REG] Announcement of confirmation of the procedures

#### [ English version]

\*This e-mail is automatically delivered to the users of the Drone/UAS Information Platform System - Registration. Please delete this e-mail if you don't recognise it \*You cannot reply to this e-mail address.

#### Dear DIPS-REG user,

Thank you for using the Drone/UAS Information Platform System - Registration. (DIPS-REG)

The purpose of this e-mail is to confirm with an owner that no unauthorized procedure is performed

If you allow for them to perform this procedure, press the following URL and complete the authentication of the e-mail address https://www.dips-reg.milt.go.jp/\*\*\*\*\*\*\*\*\*

If you do not know why this e-mail is sent to you because, for example, you have not performed the procedure through the DIPS-REG, contact us from "Frequently asked questions/Contact" below.

Frequently asked questions/Contact https://www.dips-reg.milt.go.jp/\*\*\*\*\*\*\*\*

Department in charge of the UA registration system, Civil Aviation Bureau, Ministry of Land, Infrastructure, Transport and Tourism

∽ 返信 🛛 → 転送

The owner of the UA opens the arrival confirmation email and confirms the destination of the e-mail. If the destination is the owner and the application procedure is in progress, press the URL for arrival confirmation to complete the authentication of the e-mail address.

After the completion of arrival confirmation by the owner of the UA, the notification contents are confirmed. If there is any defect in the notification contents, a notification may be sent to the e-mail address registered for the account.

# The procedure status can be confirmed on the page of the list of application statuses.

\*In the case of applying via a smartphone, your application might be led to a fail if it takes over about 10 seconds to open other applications for e-mail and so on on that smartphone.

\*If you are into that situation, please check e-mail as soon as possible, check it via other devices (such as a personal computers, tablets and so on) or apply via a personal computer.